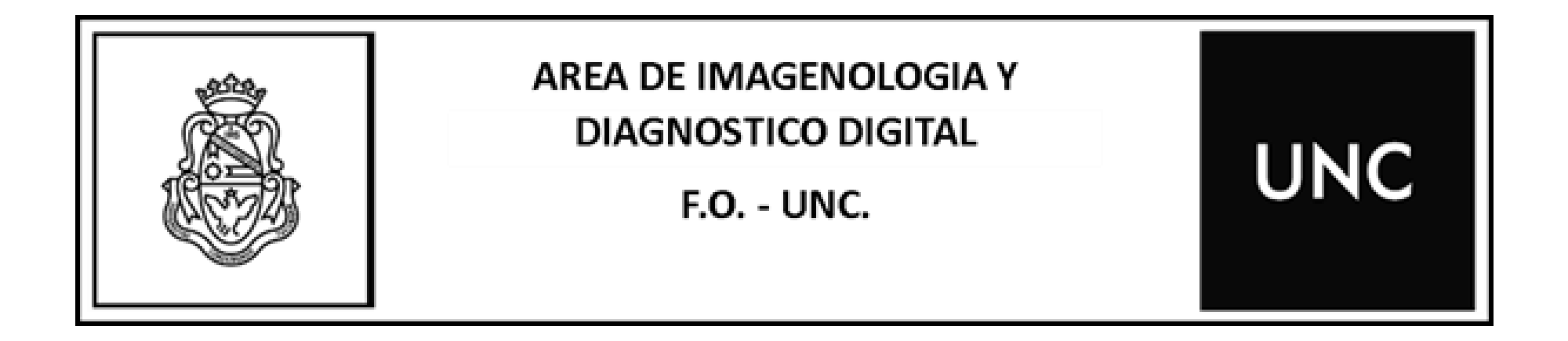

# ENTREGA DIGITAL

TOMOGRAFIA COMPUTADA CONE BEAM

Al realizar una Tomografía Computada Cone Beam en el Área de Imagenología y Diagnóstico Digital se le entregará un ticket en el cual encontrará:

Link para el acceso a la página de entrega digital de la Facultad de Odontología de la UNC.

Código QR para escanear y acceder a la página de entrega digital de la Facultad de Odontología de la UNC.

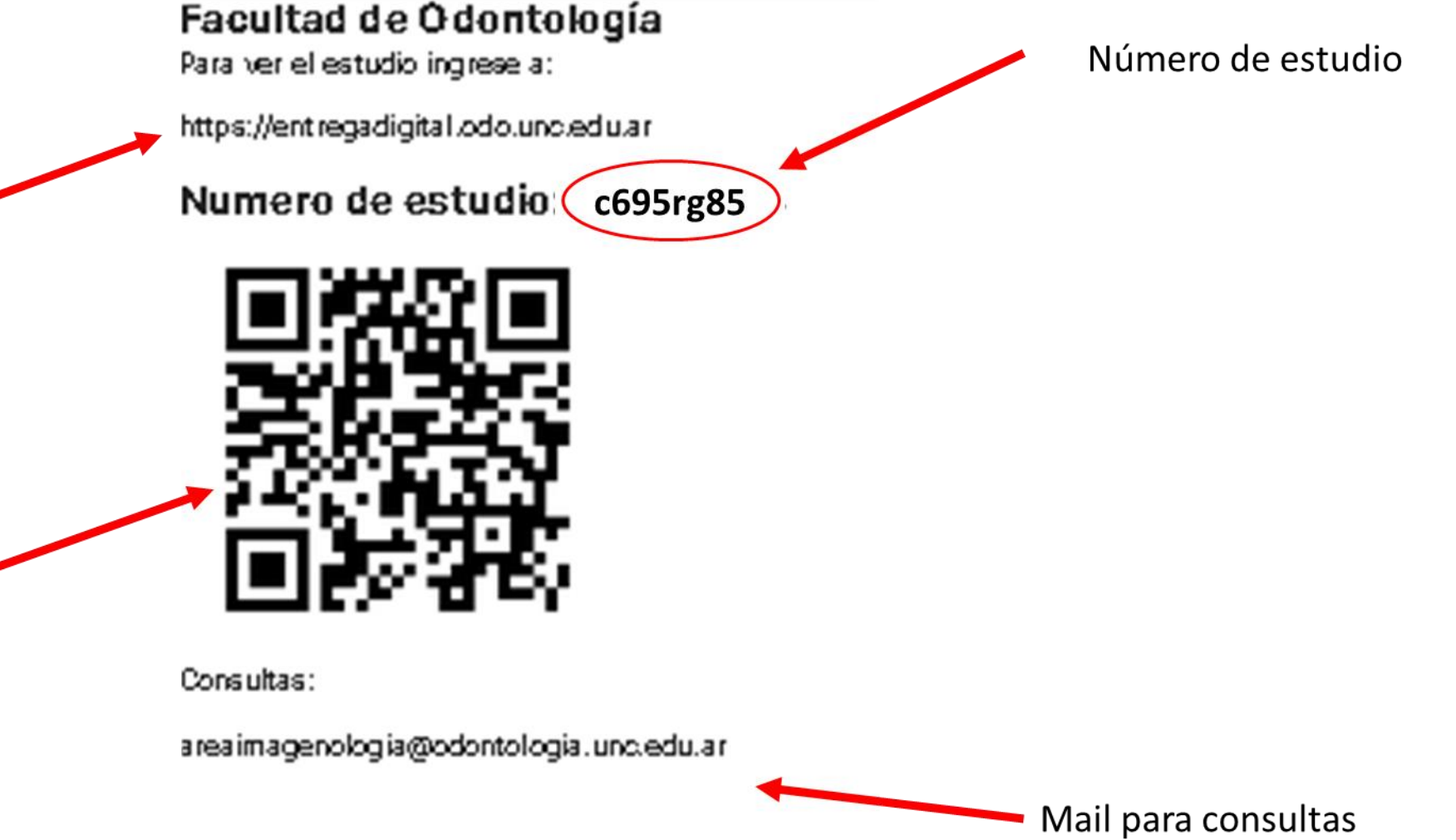

Al escribir el Link para el acceso (1) a la página de entrega digital en la barra de direcciones del buscador o al escanear el código QR (2) se accederá a la página de Entrega Digital de la Facultad de Odontología de la UNC

#### Facultad de Odontología Para ver el estudio ingrese a:

1 https://entregadigital.odo.unc.edu.ar

Numero de estudio: c695rg85

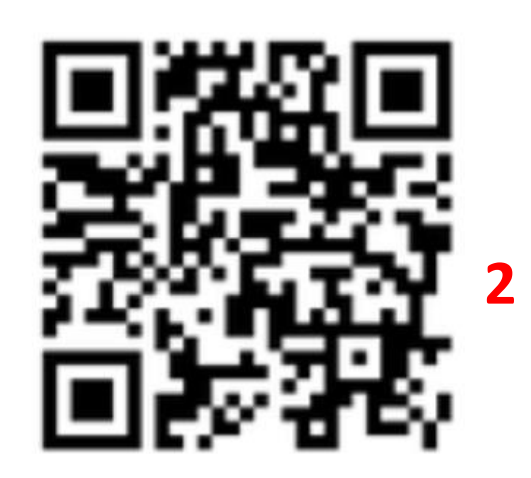

Consultas:

areaimagenologia@odontologia.unc.edu.ar

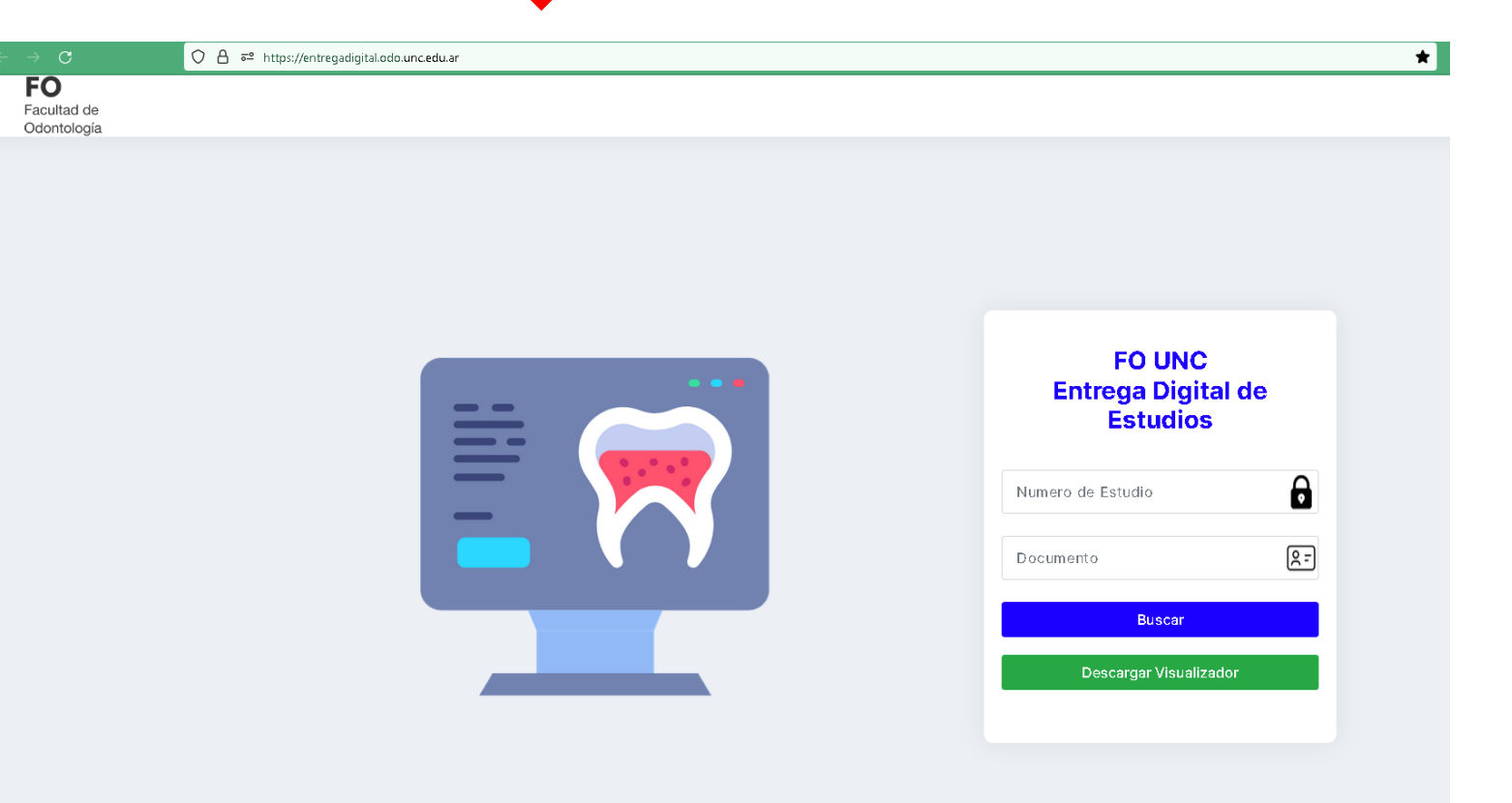

Para acceder al estudio (Tomografía computada Cone Beam) se deberá colocar en el buscador de Entrega Digital de Estudios el número de estudio que figura en el ticket y el número de DNI del paciente.

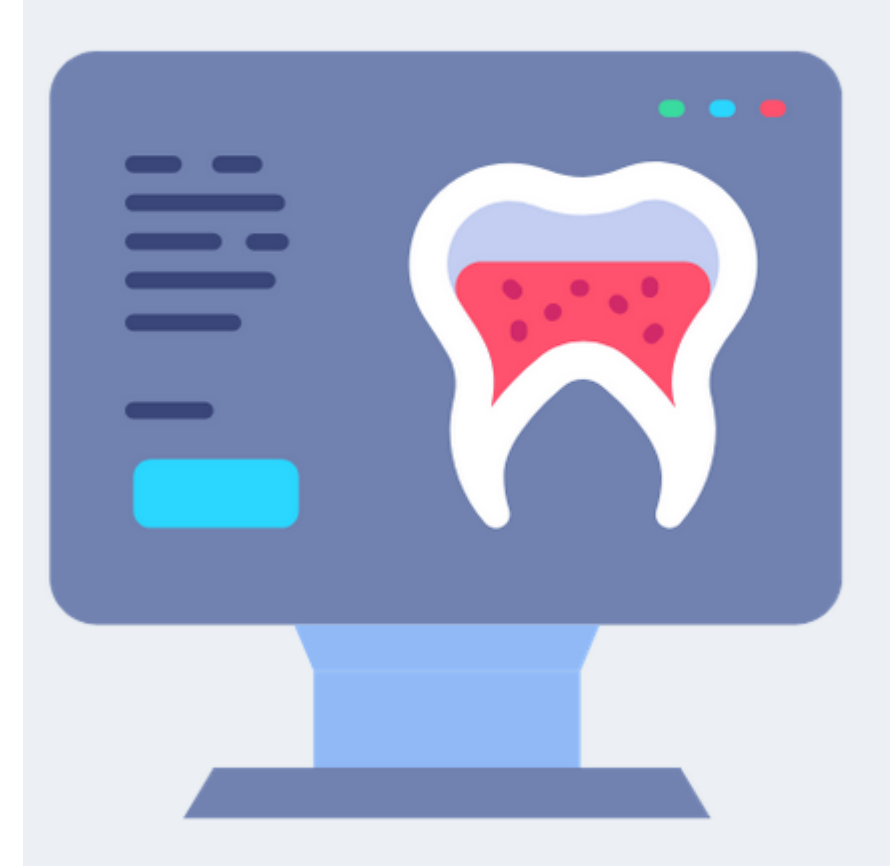

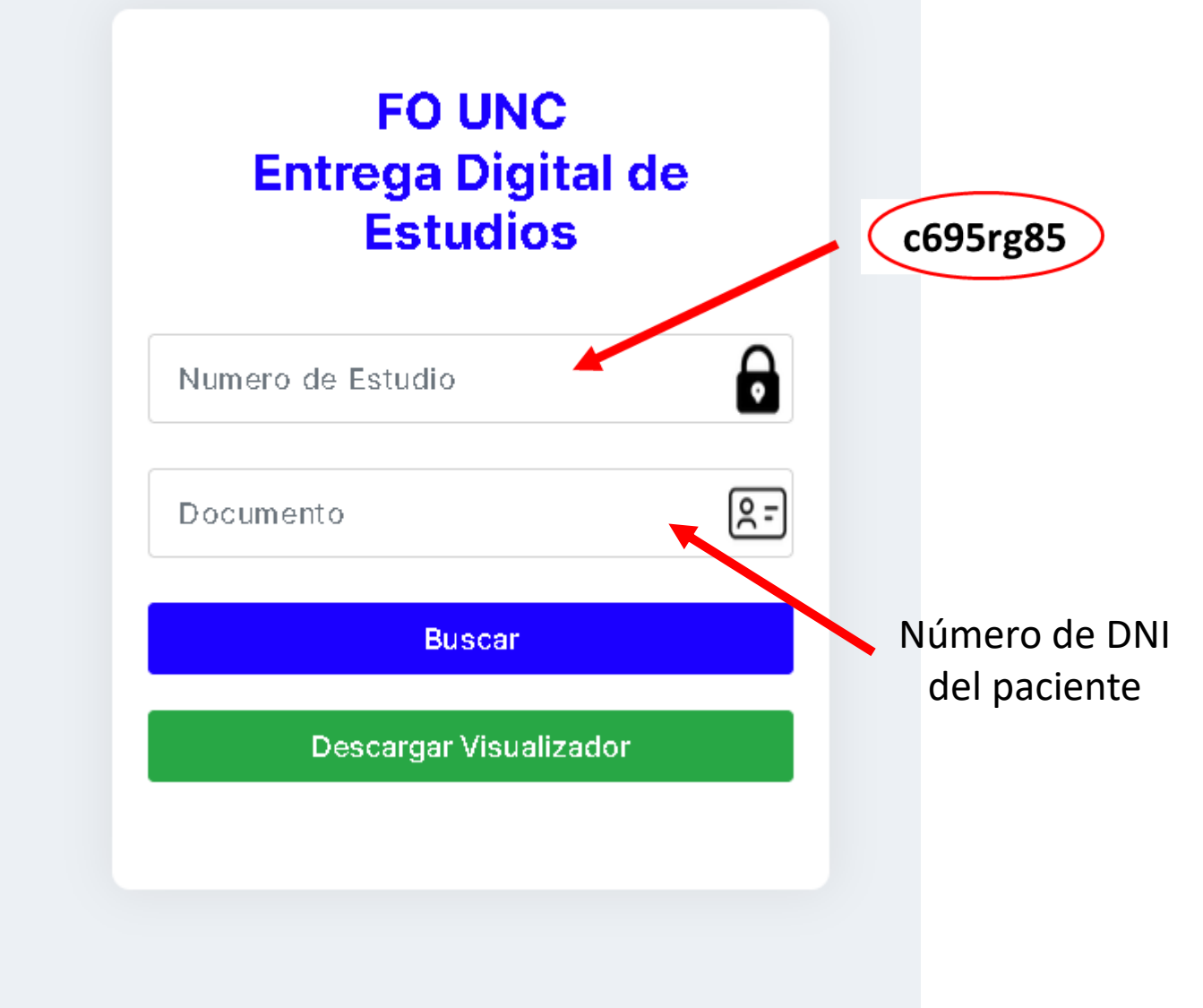

## Una vez ingresados los datos en el buscador de Entrega Digital de Estudios

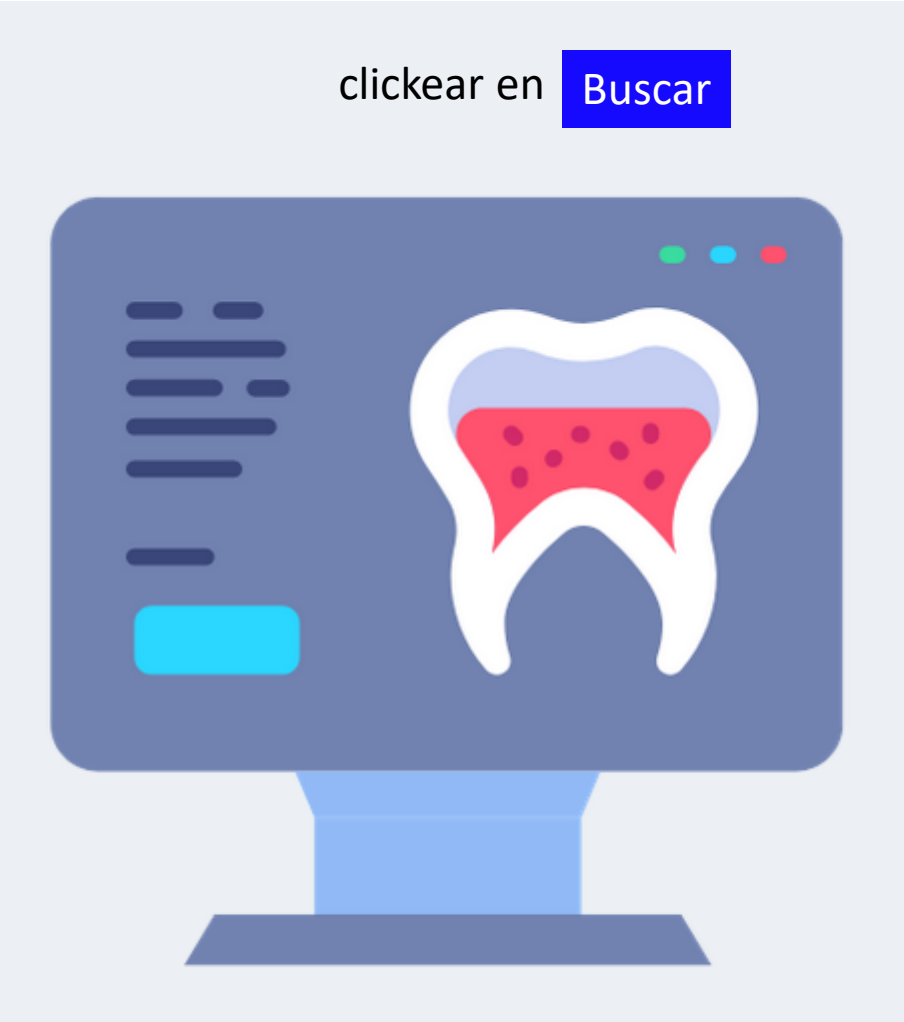

| FO UNC<br>Entrega Digital d<br>Estudios | е        |              |
|-----------------------------------------|----------|--------------|
| c695rg85                                | D        |              |
| 33444555                                | <u> </u> |              |
| Buscar                                  |          |              |
| Descargar Visualizador                  |          |              |
|                                         |          | Click en bus |

### Aparecerá un cuadro de diálogo con el Nombre del paciente y el número de DNI

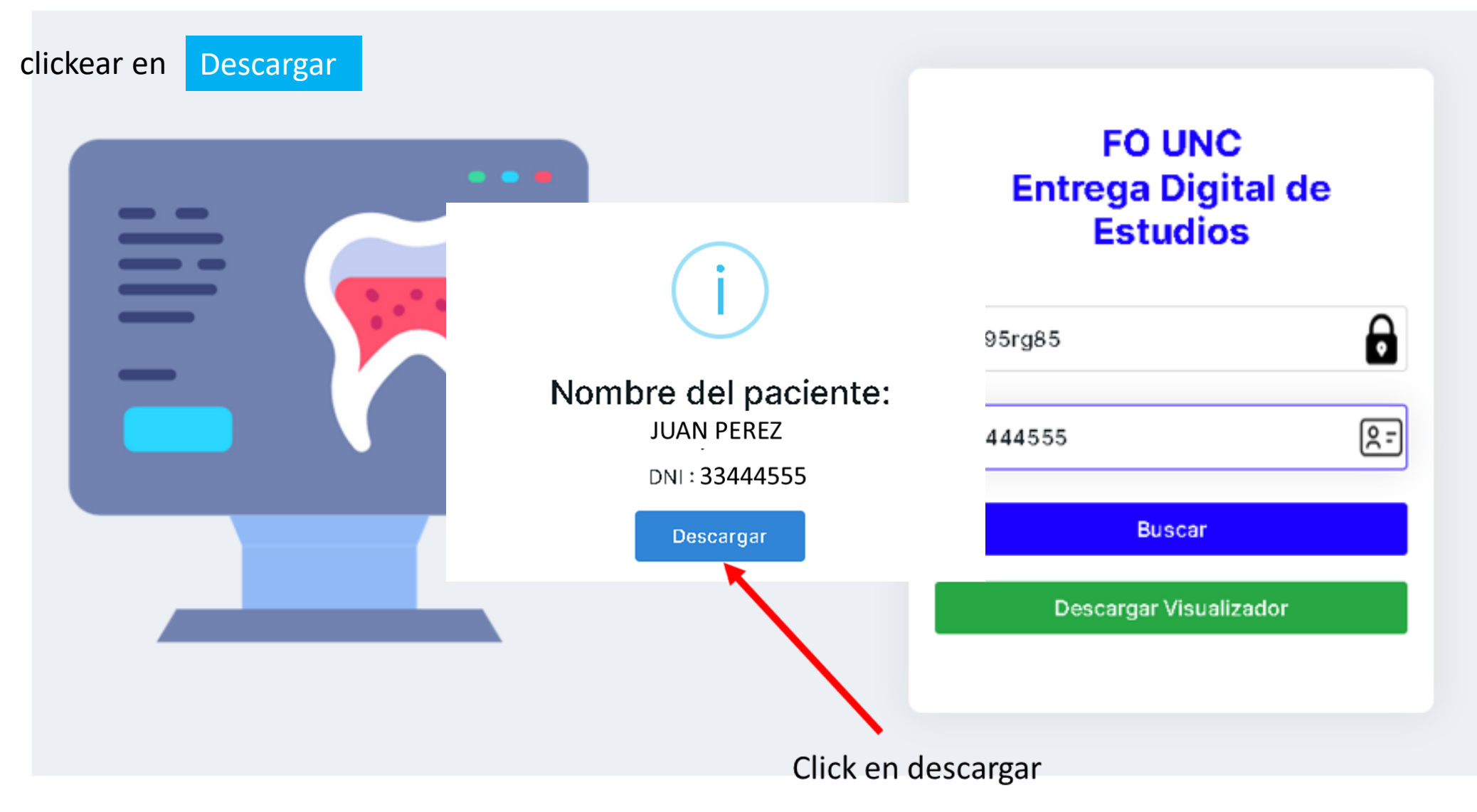

En la carpeta Descargas de su computador tendrá el archivo DICOM de la tomografía computada cone beam del paciente

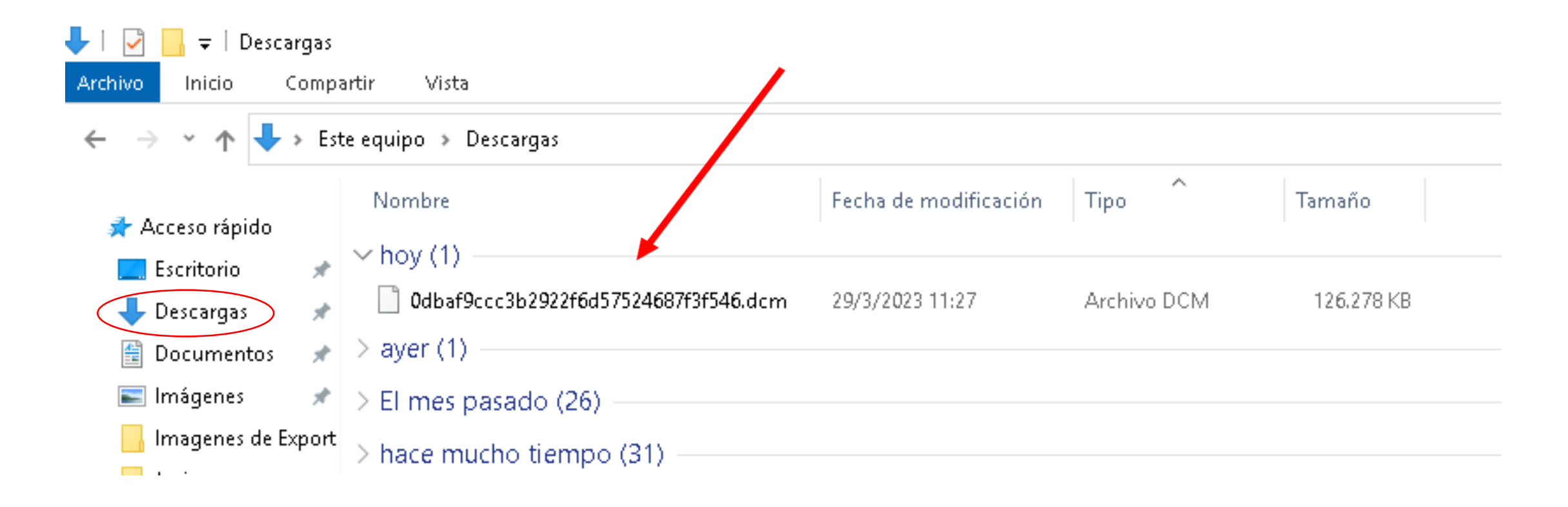

También podrá descargar el visualizador Romexis 6.0

clickear en

| loccorgor | ` / |      | 1720 |       |
|-----------|-----|------|------|-------|
|           | v   | ISUd |      |       |
| 20001 201 |     |      |      | . • . |

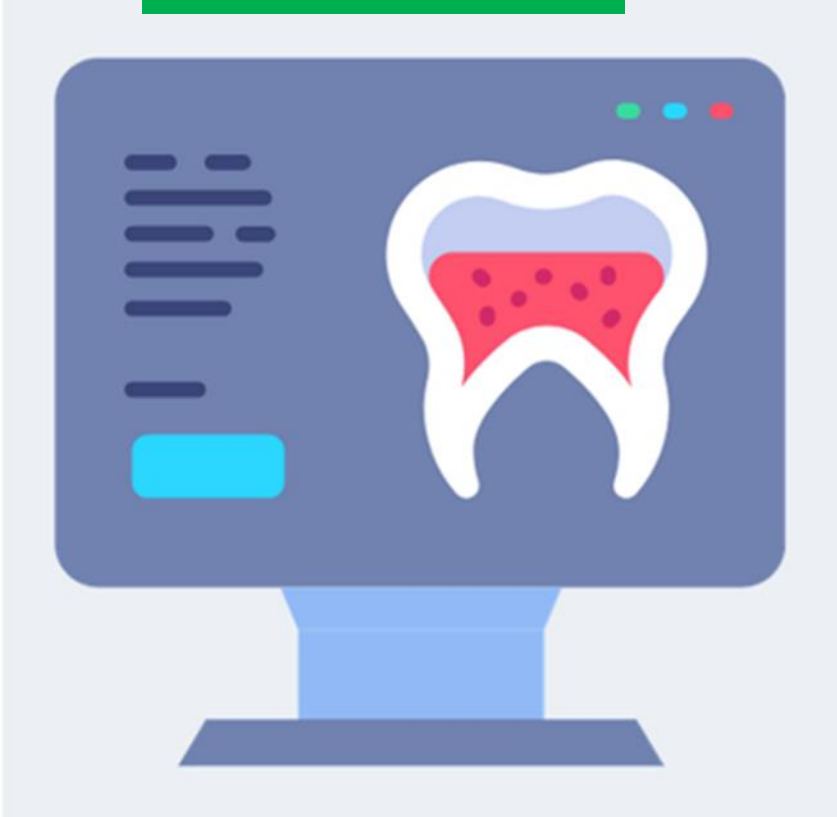

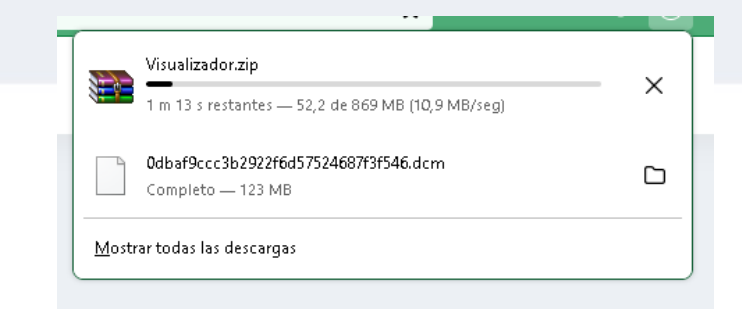

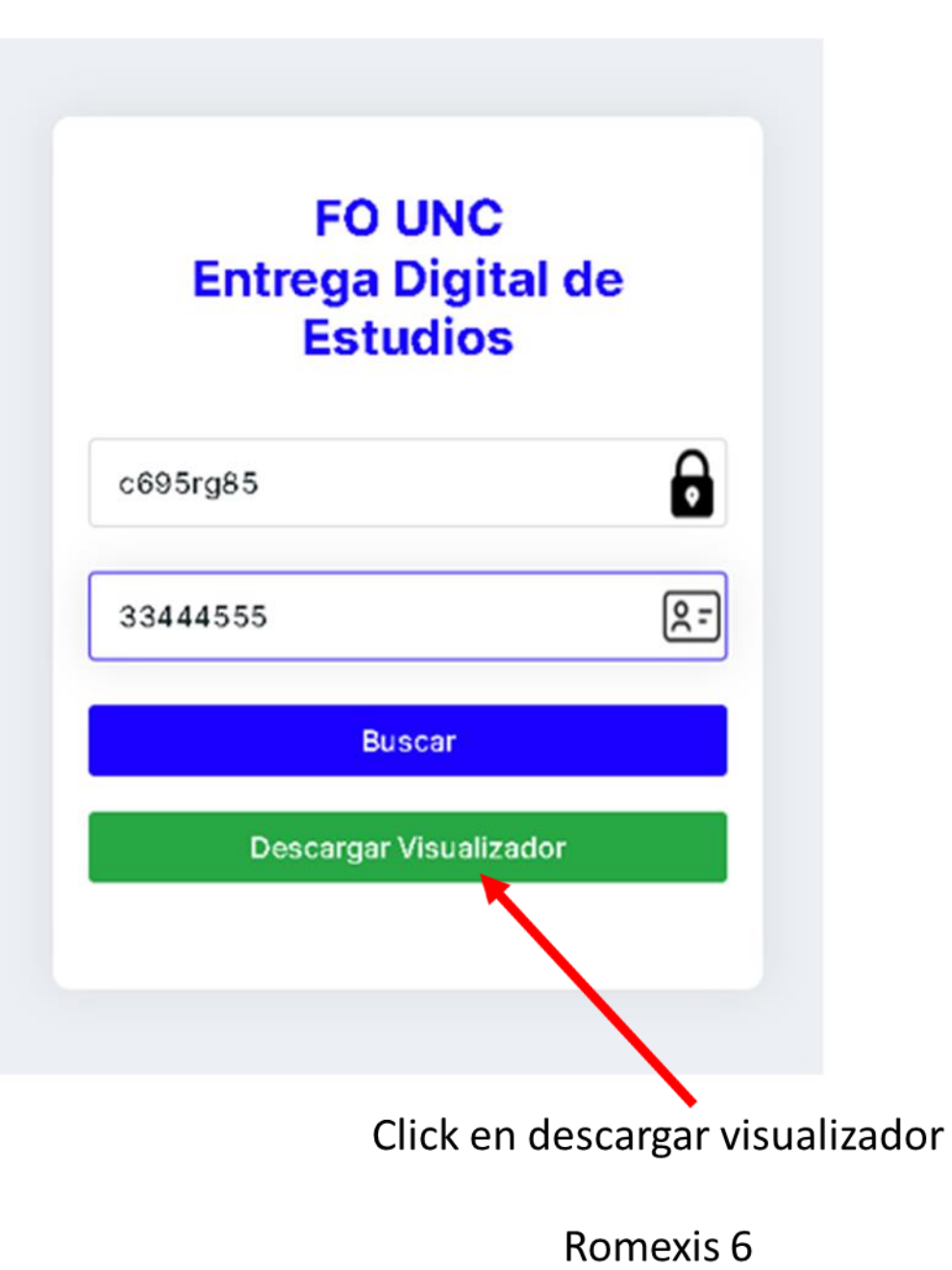

El visualizador Romexis 6.0 aparecerá comprimido en la carpeta Descargas

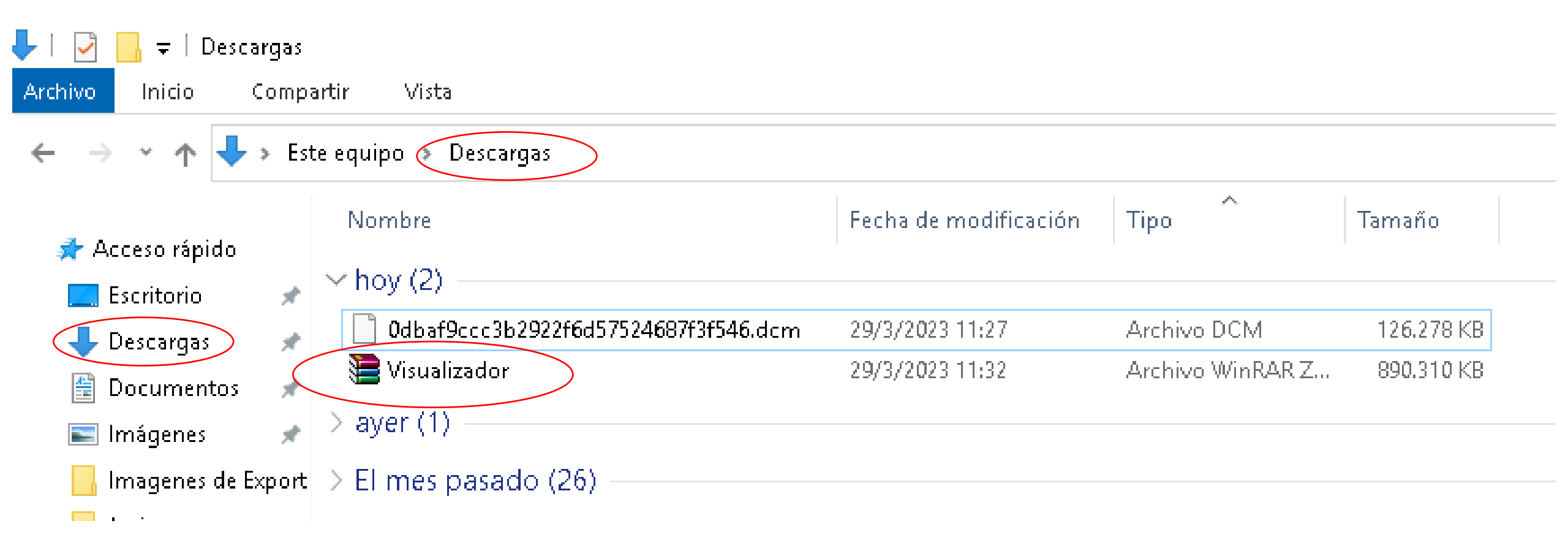

Aconsejamos crear en el escritorio de su computador una carpeta con el nombre "ROMEXIS 6" para descomprimir el visualizador en dicha carpeta. No necesitará descargar nuevamente el visualizador

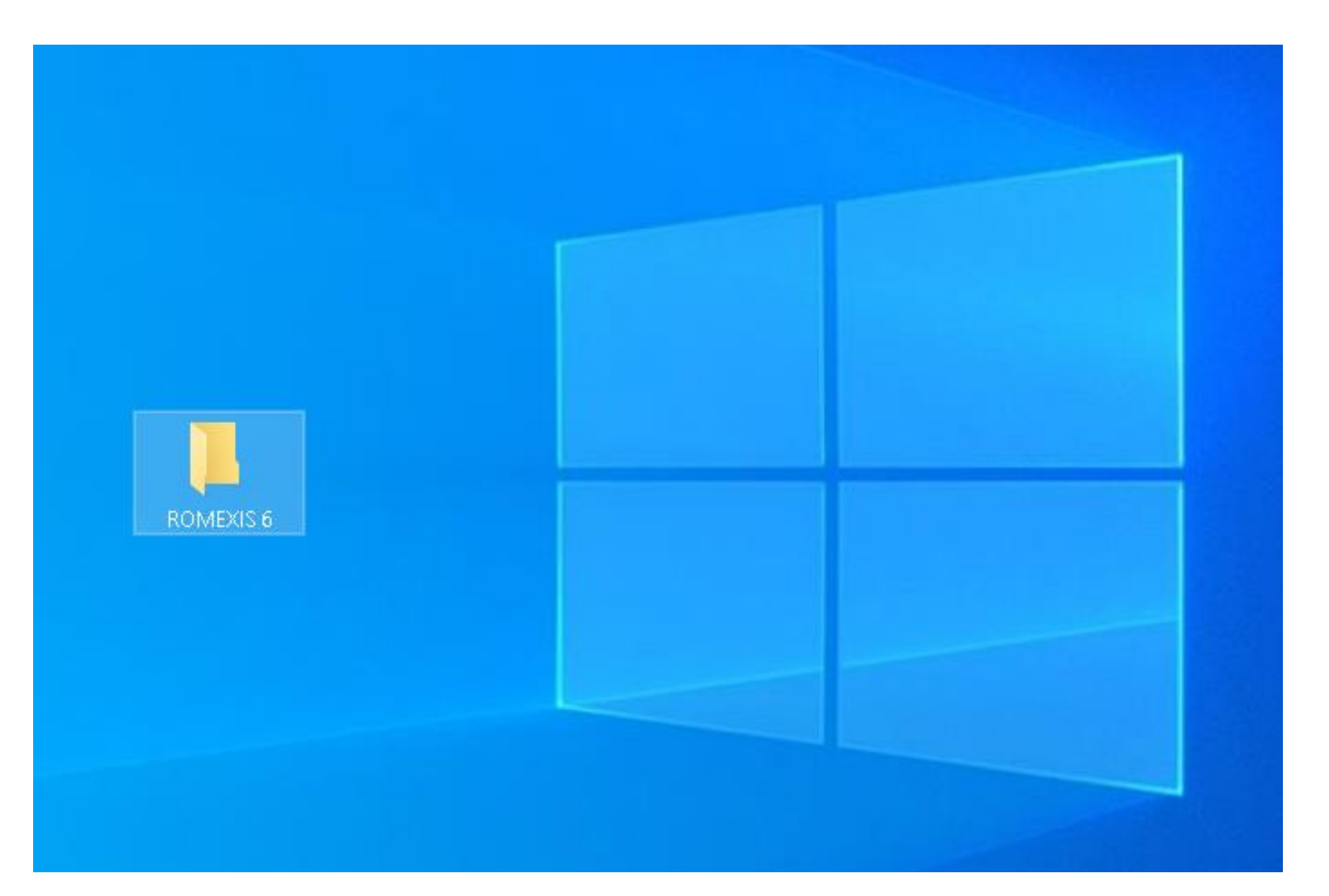

| r <mark>chivo</mark> Inicio ( | rgas<br>Iompartir Vista                         |                         |                  |            |
|-------------------------------|-------------------------------------------------|-------------------------|------------------|------------|
| ← → ~ ↑ 🖊                     | > Este equipo → Descargas                       |                         |                  |            |
| 📌 Acceso rápido               | Nombre                                          | Fecha de modificación   | Tipo ^           | Tamaño     |
| Escritorio                    | 🖌 🗸 hoy (2) ——————————————————————————————————— |                         |                  |            |
| 🖵<br>📕 Descargas              | 👷 🚺 0dbaf9ccc3b2922f6d57524687f3f546.dcm        | 29/3/2023 11:27         | Archivo DCM      | 126.278 KB |
| Documentos                    | Visualizador                                    | 29/3/2023 11:32         | Archivo WinRAR Z | 890.310 KB |
| 📰 Imágenes                    | 🖌 > ayer (1)                                    |                         |                  |            |
| 📙 Imagenes de E               | φort -> El mes patado (26)                      |                         |                  |            |
| <b>—</b> • •                  |                                                 |                         |                  |            |
|                               | Para descomprimir el visualizad                 | dor hacemos doble clicl | k en el archivo  |            |

comprimido "Visualizador"

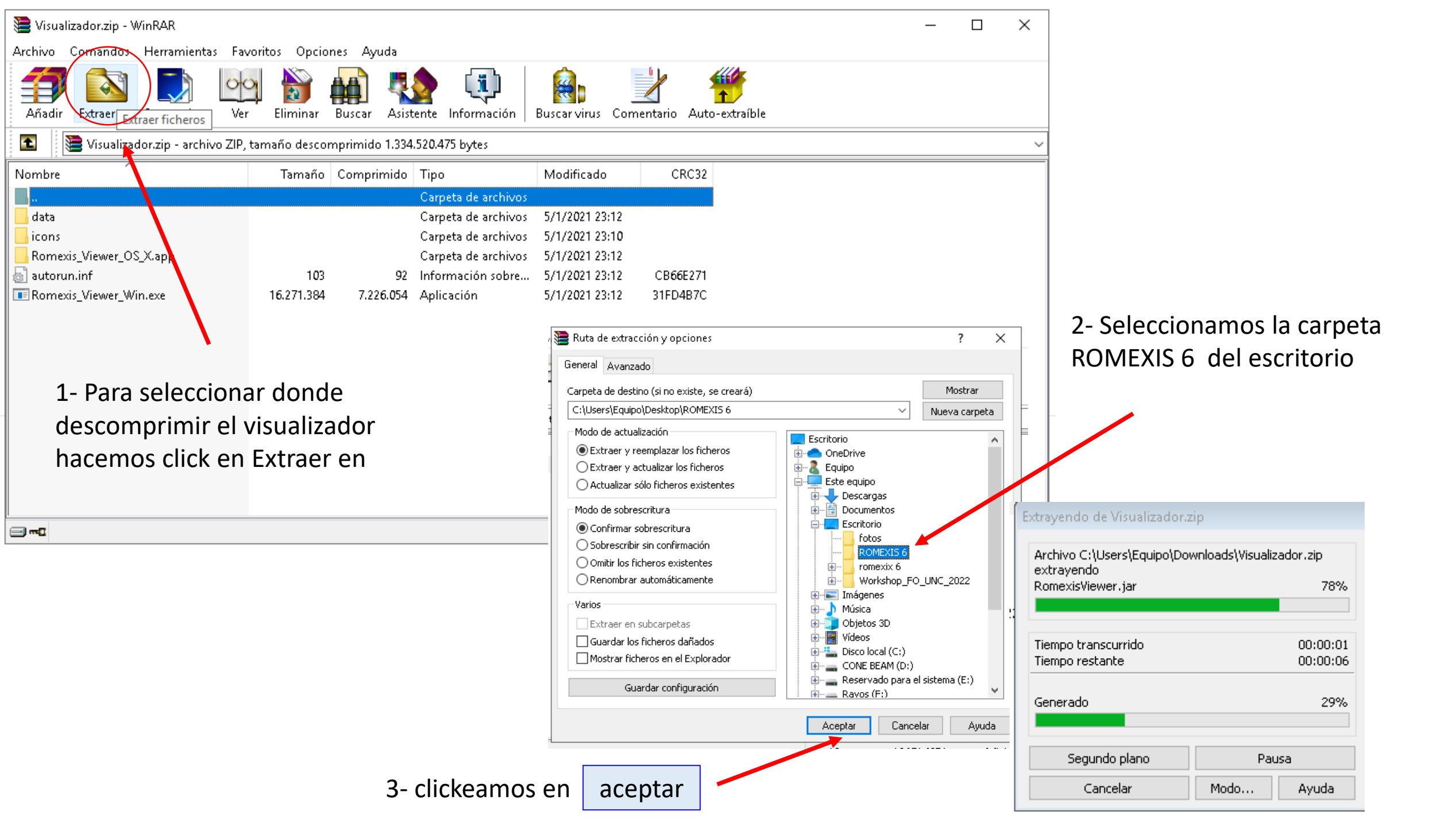

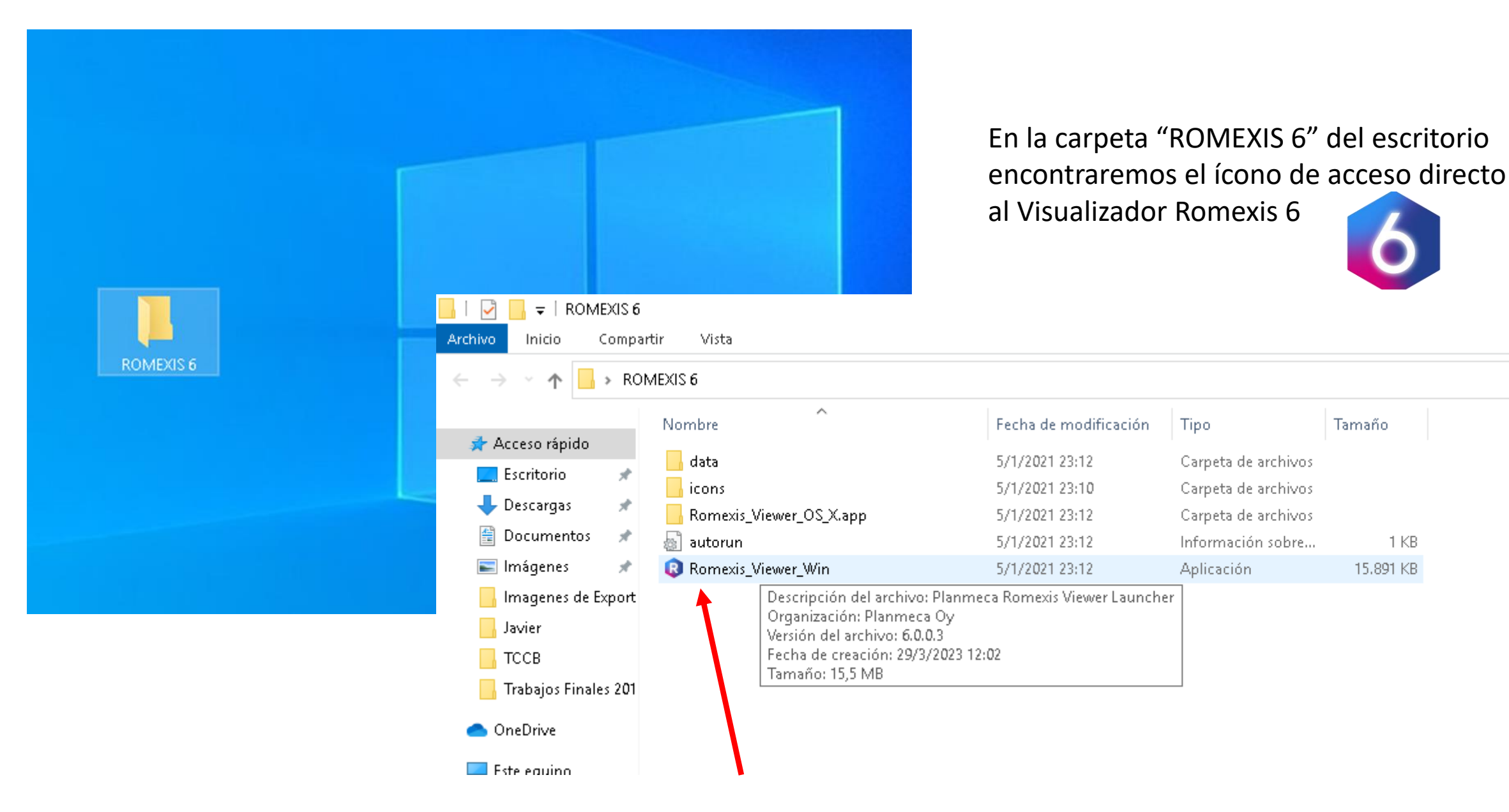

Acceso directo al Visualizador Romexis 6

Para abrir el Visualizador entramos en la carpeta "ROMEXIS 6" del escritorio y hacemos doble click en el acceso directo del Visualizador Romexis 6

| 📙 🖂 🚽 🗧 ROMEXIS 6                                                                                                    |                                                                                                    |                                                       |                     |           |
|----------------------------------------------------------------------------------------------------|----------------------------------------------------------------------------------------------------|-------------------------------------------------------|---------------------|-----------|
| Archivo Inicio Compa                                                                                                    | artir Vista                                                                                                    |                                                       |                     |           |
| ← → ~ ↑ 📙 > RO                                                                                                    | MEXIS 6                                                                                                    |                                                       |                     |           |
|                                                                                                    | Nombre                                                                                                    | Fecha de modificación                                 | Tipo                | Tamaño    |
| 🖈 Acceso rápido                                                                                                    | data                                                                                                    | 5/1/2021 23:12                                        | Carpeta de archivos |           |
| 🛄 Escritorio  🖈                                                                                                    | 📙 icons                                                                                                    | 5/1/2021 23:10                                        | Carpeta de archivos |           |
| 👆 Descargas 🛛 🖈                                                                                                    |                                                                                                    | 5/1/2021 23:12                                        | Carpeta de archivos |           |
| 🚆 Documentos 🛛 🖈                                                                                                    | 🔄 autorun                                                                                                    | 5/1/2021 23:12                                        | Información sobre   | 1 KB      |
| 📰 Imágenes 🛛 🖈                                                                                                    | Romexis_Viewer_Win                                                                                                    | 5/1/2021 23:12                                        | Aplicación          | 15.891 KB |
| Imagenes de Export<br>Javier<br>TCCB<br>Trabajos Finales 201                                                                                                    | Descripción del archivo: P<br>Organización: Planmeca O<br>Versión del archivo: 6.0.0.3<br>Fecha de creación: 29/3/20<br>Tamaño: 15,5 MB | Ianmeca Romexis Viewer Launch<br>Dy<br>}<br>023 12:02 | er                  |           |
| lesson en contra en contra |                                                                                                    |                                                       |                     |           |
| 드 Este equino                                                                                                    | Hacemos doble click en                                                                                                    | 6 Romexis_Viewer_                                     | Win                 |           |

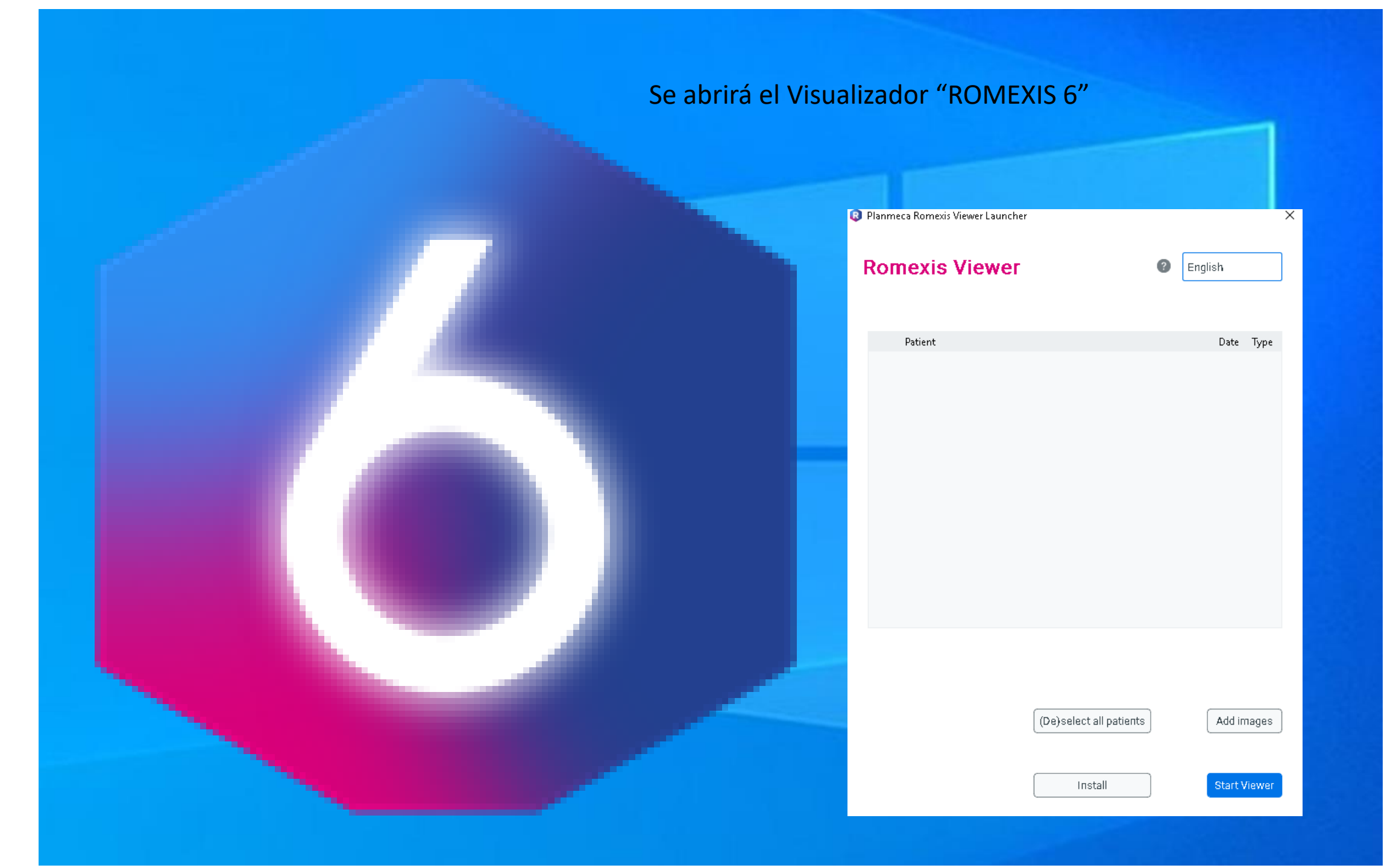

## Seleccionamos el idioma por ejemplo Español

| Planmeca Romexis Viewer Launcher | ×                   | 🕄 Planmeca Romexis Viewer Launder | ×                                                                                                    | Planmeca Romexis Viewer Launcher | R.11.                |
|----------------------------------|---------------------|-----------------------------------|----------------------------------------------------------------------------------------------------|----------------------------------|----------------------|
| Romexis Viewer                   | 2 English           | Romexis Viewer                    | English<br>dansk (en)<br>Deutsch<br>eesti (en)                                                                                                    | Romexis Viewer                   | español              |
| Patient                          | Date Type           | Patient                           | eesti (en)<br>English<br>español<br>français<br>italiano<br>lietuvių<br>magyar<br>Nederlands (en)<br>norsk bokmål<br>polski<br>português (en)<br>română (en)<br>slovenčina<br>suomi<br>svenska<br>Tiếng Việt (en)<br>Türkçe (en)<br>čeština<br>русский<br>українська (en)<br>日本語<br>简体中文 | Paciente                         | Fecha Tipo           |
| (De)select all p                 | vatients Add images | (De)se                            | Add images                                                                                                    | (De)select all patients          | Añadir imágenes      |
| Install                          | Start Viewer        |                                   | Install Start Viewer                                                                                                    | COPIAR visualizador e iniciar    | INICIAR visualizador |
|                                  |                     |                                   |                                                                                                    | acemos doble click en            |                      |

.

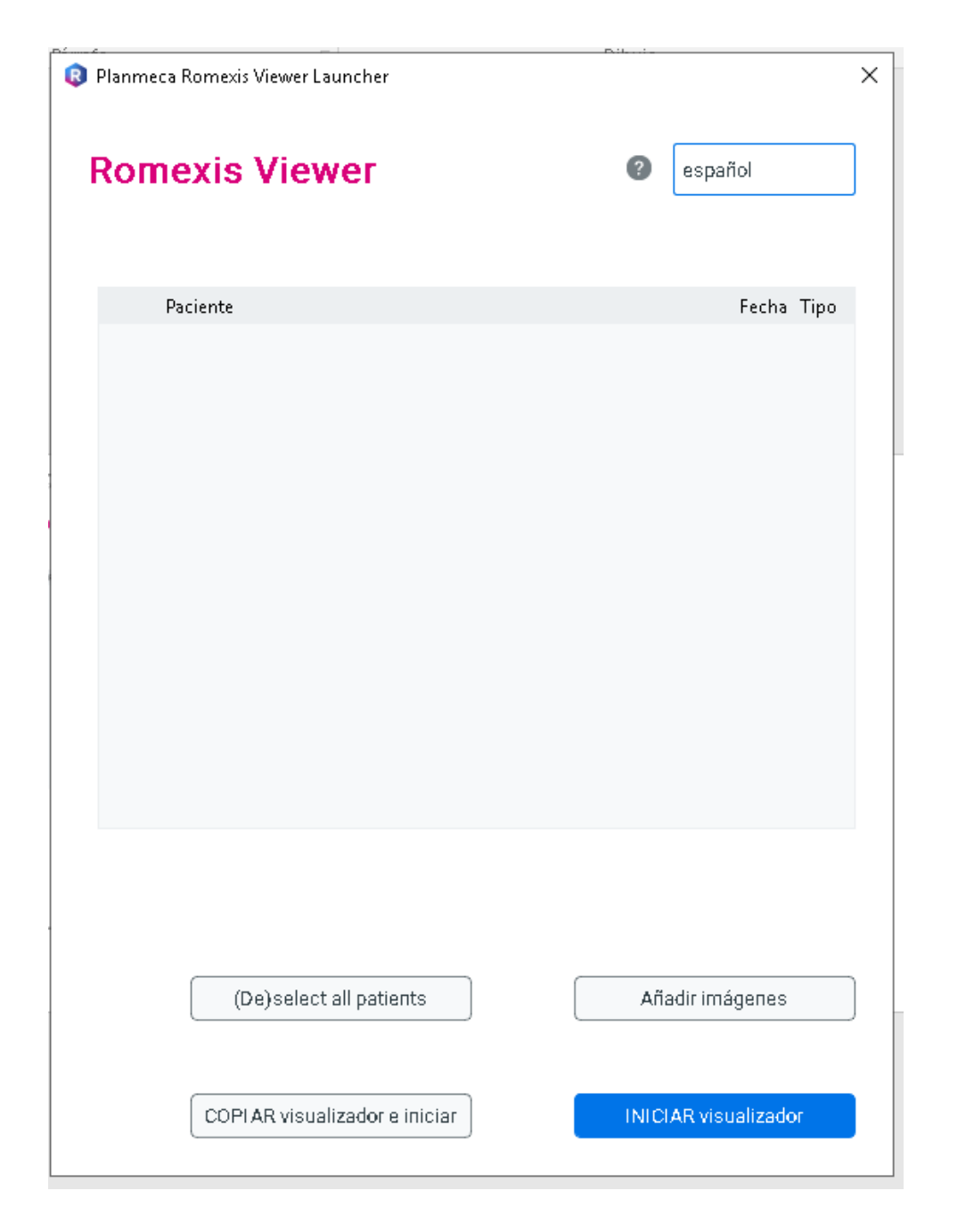

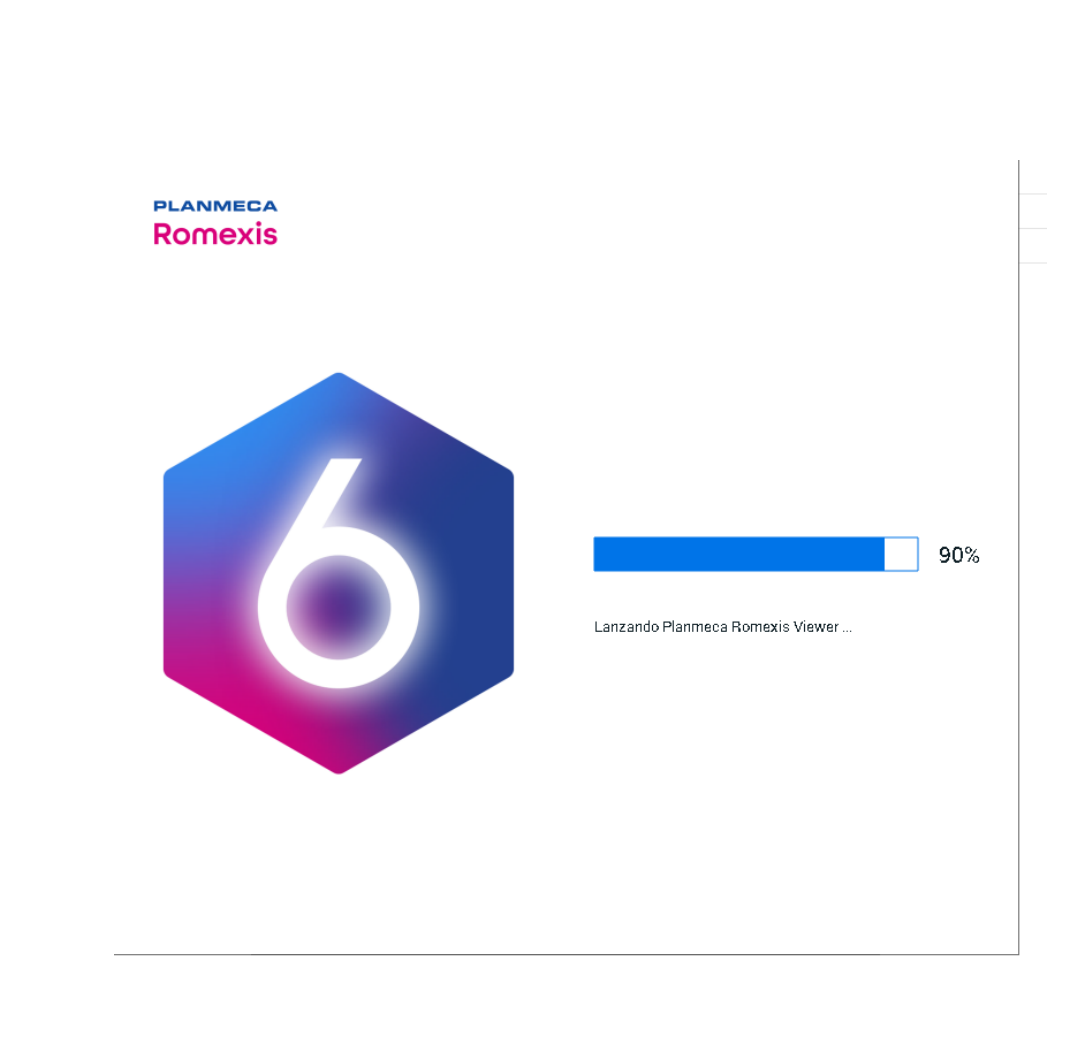

## Se abrirá el Visualizador

| 🕽 Planm | neca Romexis Viewer 6.1.0.997 05/01/2 | 21                   |                         |                       |                                |                            |                  |                    | -          |           |
|---------|---------------------------------------|----------------------|-------------------------|-----------------------|--------------------------------|----------------------------|------------------|--------------------|------------|-----------|
| 6       | Archivo Imagen 2D                     |                      |                         |                       |                                |                            |                  |                    | 6          | Romexis   |
| •       | Abrir DICOM Abrir DICOMDIR Abrir cas  | so de la nube        |                         |                       | Explorar Disposic. Cerrar todo |                            |                  | Conf. Impres. Impr | : imágenes | Exportar  |
| 2D      | Abrir archivo DICOM                   |                      |                         |                       |                                |                            |                  |                    |            |           |
|         |                                       |                      | Seleccionamos           | s abrir archivo Dl    | COM                            |                            |                  |                    |            |           |
|         |                                       |                      |                         |                       |                                |                            |                  |                    |            |           |
|         |                                       |                      |                         |                       |                                |                            |                  |                    |            |           |
|         |                                       |                      |                         |                       |                                |                            |                  |                    |            |           |
|         |                                       |                      |                         |                       |                                |                            |                  |                    |            |           |
|         |                                       |                      |                         |                       |                                |                            |                  |                    |            |           |
|         |                                       |                      |                         |                       |                                |                            |                  |                    |            |           |
|         | ः ः ः २                               | Estudios Pan CBVT 2D | Cef Fotografía Intra    |                       |                                |                            | Ver seleccionado | Borrar selección   |            |           |
|         | Imagen                                | Fecha de exposición  | ▼ Fecha de modificación | Información de imagen | Comentario                     | Ubicaciones de los dientes | Diagnóstico      |                    |            |           |
|         |                                       |                      |                         |                       |                                |                            |                  |                    |            |           |
|         |                                       |                      |                         |                       |                                |                            |                  |                    |            |           |
|         |                                       |                      |                         |                       |                                |                            |                  |                    |            | Todas las |

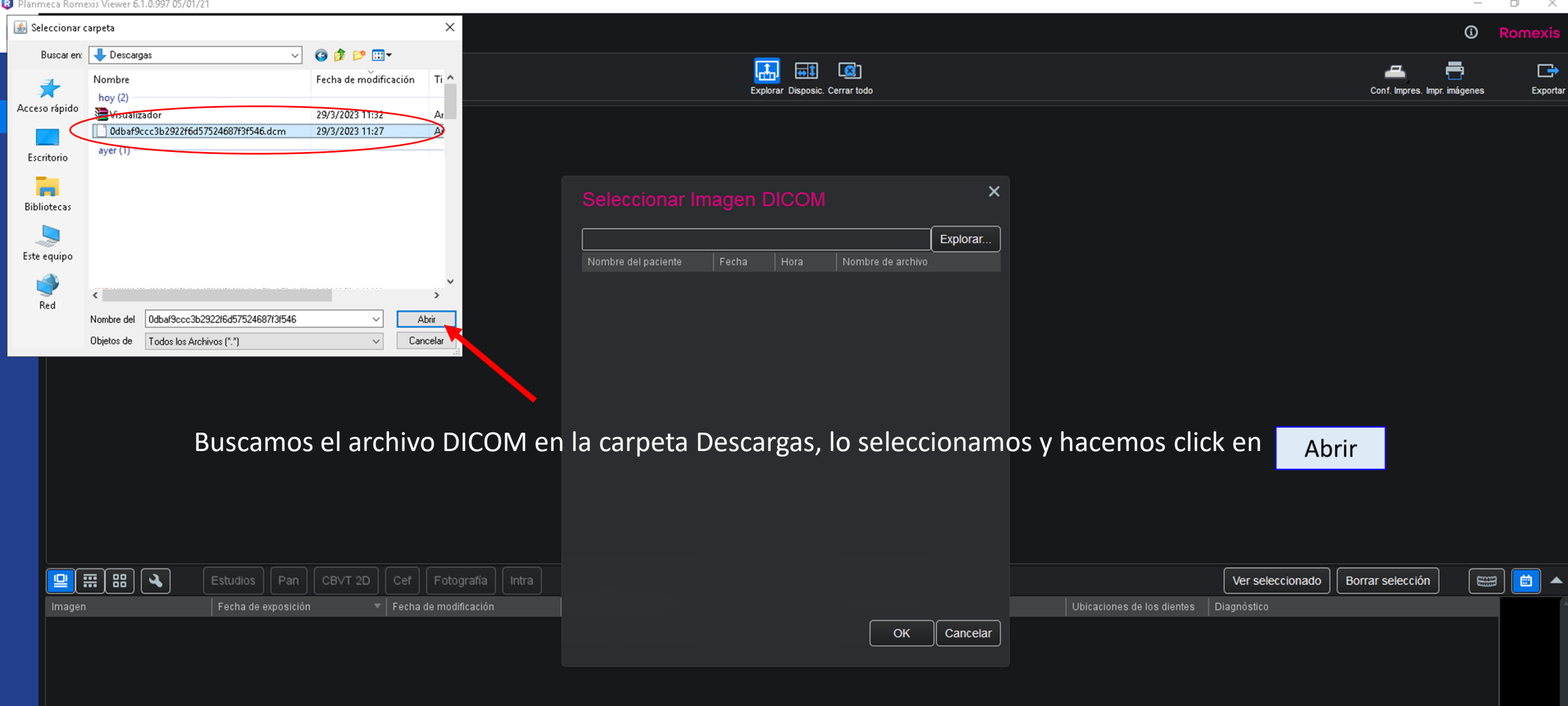

Planmeca Romexis Viewer 6.1.0.997 05/01/21

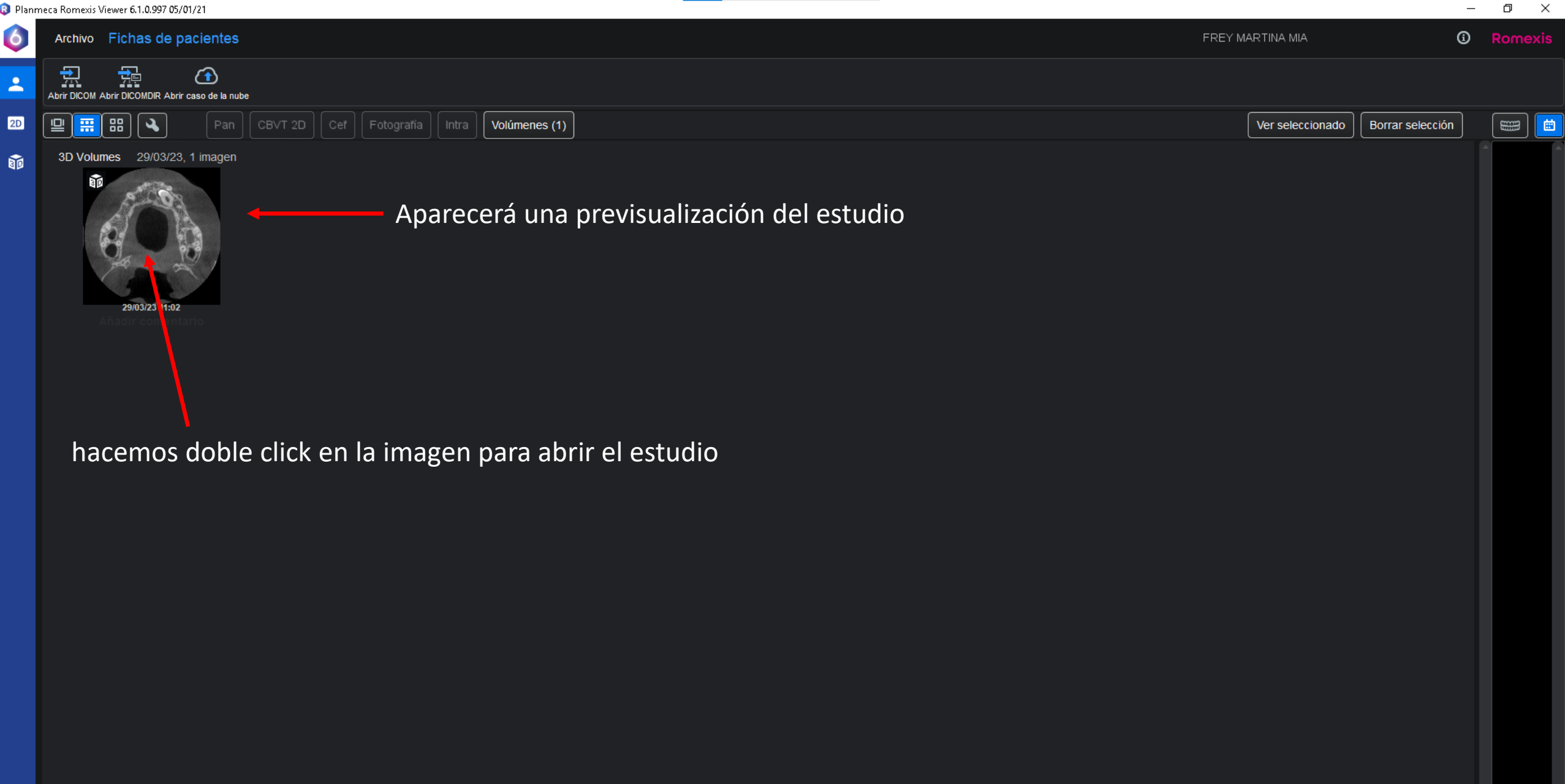

\_

## Imágenes de Tomografía Computada Cone Beam listas para su análisis en el visualizador Romexis 6.0

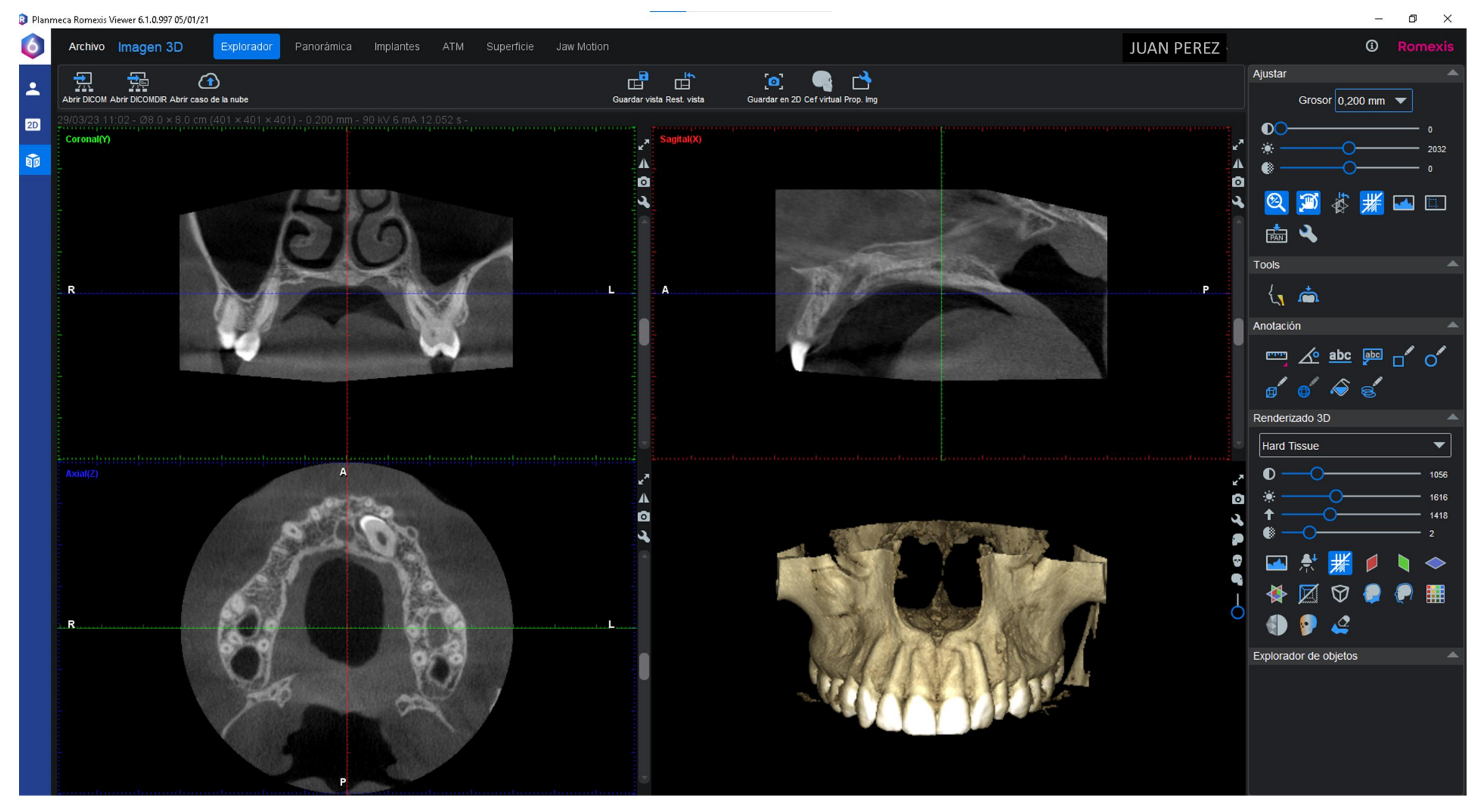

Ante cualquier duda o inconveniente deberá comunicarse con el Área de Imagenología y Diagnóstico Digital de la Facultad de Odontología de la UNC.

- Escribiendo al mail : <u>areaimagenologia@odontologia.unc.edu.ar</u>
- Llamando al número Teléfono: 5353600 int. 62507

Tendremos el agrado de atenderlo con cordialidad a la mayor brevedad posible y asesorarlo ante cualquier inconveniente.

Atte

## Equipo del Área de Imagenología y Diagnóstico Digital FO. UNC